## Network Operation and Troubleshooting

In This Chapter. . . . Starting the network Troubleshooting

## Starting the Network

| PLC as Master<br>Networks      | <ul> <li>If you're using a PLC as the master station, you must put the CPU in Run mode before the communications program can be executed. This is because the PLC master uses RLL instructions included in your application program to initiate the data transfer requests. There are two ways to place the CPUs in run mode.</li> <li>Turn the keyswitch to the RUN position.</li> <li>Turn the keyswitch to the TERM position and use a programming device</li> </ul>                        |
|--------------------------------|----------------------------------------------------------------------------------------------------|
|                                | to change the operating mode.                                                                                                    |
| PLC Peer as<br>Master Networks | PLC Peer master networks require both CPUs be in Run mode, since either station can initiate data transfer requests. Both stations contain the necessary RLL instructions.                                                                                                    |
| Host as Master<br>Networks     | Host master networks require a <i>Direct</i> NET communications program to manage<br>the data requests. If you're using a host software package you should check the<br>documentation that came with it for network startup information. If you created your<br>own <i>Direct</i> NET program, you'll have to execute the program file to get things<br>started. Check the documentation for your particular programming language to<br>determine the steps required to execute program files. |
| Slave Stations                 | Depending on your application, you may also have to place the slave PLCs in Run mode to obtain meaningful data. The DCM and DCU interfaces also have On-line switches that must be in the On-line position before communications can begin. CPUs with built-in ports do not necessarily have to be in Run mode, but again the data may not be current.                                                                                                    |

## Troubleshooting

First Place to Look If the network does not seem to be working correctly, check the following items.

|                                               | 5 <i>3</i> , 5                                                                                                    |  |
|-----------------------------------------------|----------------------------------------------------------------------------------------------------|--|
|                                               | <ol> <li>Cable and connections. Incorrectly wired cables and loose connectors<br/>cause the majority of problems. Verify you've selected the proper cable<br/>configuration and check to see the cable is wired correctly.</li> </ol>                                                                                          |  |
|                                               | <ol> <li>Switch settings. Make sure you've set the slave stations to match the<br/>communication parameters required by the master station (DCM, operator<br/>interface or host computer).</li> </ol>                                                                                                    |  |
|                                               | <ol> <li>Incorrect protocol. Make sure your network stations are all set for the same<br/>protocol. <i>Direct</i>NET networks can use the <i>Direct</i>NET or HostLink/CCM2<br/>protocol selections.</li> </ol>                                                                                                    |  |
|                                               | 4. Communications program. Check the communications program for errors.                                                                                                    |  |
| Try an Example<br>Program                     | Sometimes it is helpful to have an example you can try. AppendicesA,B, andC provide examples of the three network configurations. You can quickly and easily build a small network to make sure you are following all the appropriate steps. These are especially helpful if this is your first <i>Direct</i> NET application. |  |
| CPUs with Built-in<br><i>Direct</i> NET Ports | Most problems that occur with the CPUs are related to communication settings.<br>Check the switch settings, and/or use a programming device to check the station<br>address.                                                                                                    |  |
| Host Masters                                  | <i>Direct</i> NET programs must manage all aspects of network communication including timing considerations. Chapter 6 provides information on network timing issues that can affect network performance.                                                                                                    |  |
| Communication<br>Interface Indicators         | The communications interfaces, DCMs and DCUs, have indicators that are specifically for communication status. The following paragraphs show these indicators and describe their meanings.                                                                                                    |  |

## DL405 DCM Indicators

Check the DCM indicators to verify the DCM is operating correctly. The following diagram shows the proper indicator conditions.

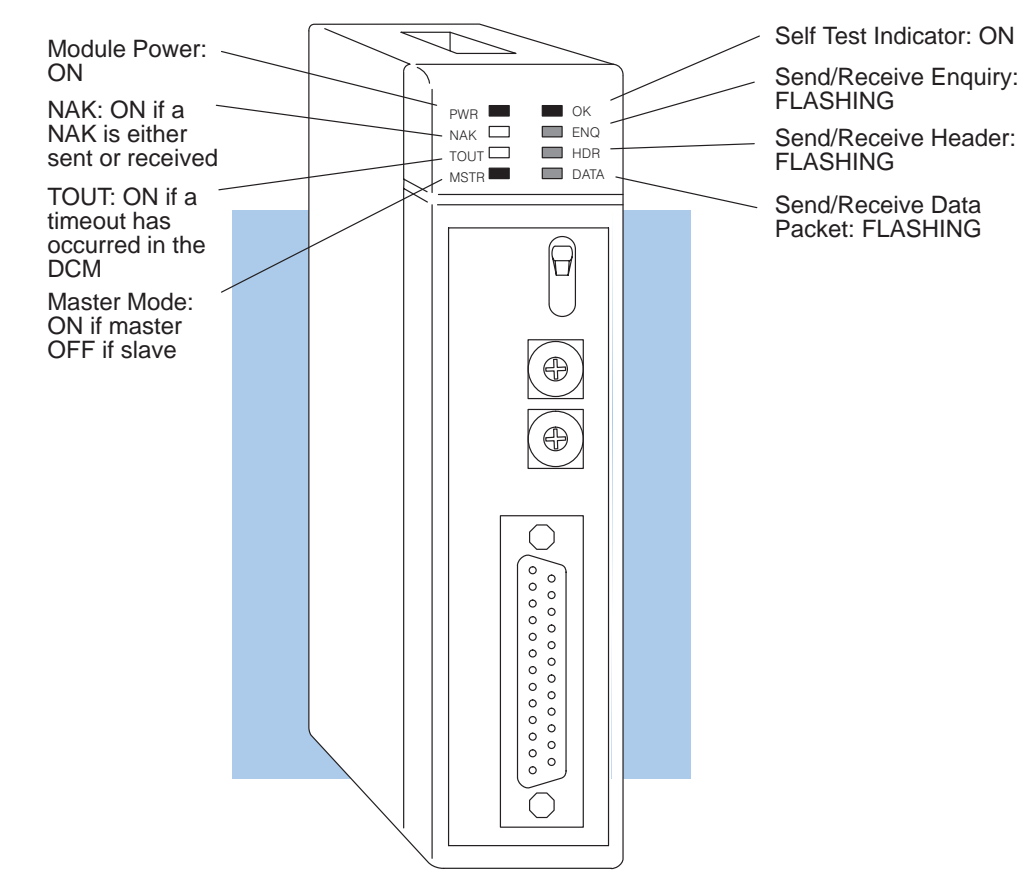

The following table provides additional troubleshooting details for the DL405 DCM.

| Indicator Status                                                    | Possible Cause                                     | Corrective Action                                                                                                    |
|---------------------------------------------------------------------|----------------------------------------------------|----------------------------------------------------------------------------------------------------|
| PWR or OK off                                                       | PLC power is disconnected                          | Check the PLC source power.                                                                                              |
|                                                                     | DCM is defective                                   | Replace the DCM.                                                                                                    |
| MSTR off (and DCM is in a master station)                           | Switch setting is incorrect                        | Remove power from the PLC, remove the DCM and check switch positions1 and 2 on SW5.                                      |
| ENQ indicator does not come on when communications program is       | The PLC master station is not in Run mode          | Place the PLC in Run mode.                                                                                               |
| executed                                                            | Online / Offline switch is in the Offline position | Set the switch to Online.                                                                                                |
|                                                                     | Communications program is not correct              | Check the communications program.<br>Verify the address, amount of data, and<br>data type are correct.                   |
| ENQ stays on, but NAK, TOUT, or<br>HDR indicators do not come on at | Communication timeout is disabled                  | Remove power from the PLC, remove the DCM, and check switch position 3 on SW5                                            |
|                                                                     | on the master station end of the cable             | Remove master station connector, ensure<br>that RTS and CTS are connected<br>according to the cable diagram.             |
| ENQ comes on and TOUT indicator flashes                             | RLL communications program is not correct          | Check the communications program.<br>Verify the address is correct.                                                      |
|                                                                     | Modes are different                                | Set baud rate, parity, and mode<br>(HEX/ASCII) to match the master station.                                              |
|                                                                     | Communication cable                                | Verify the cable is wired according to the cable pinouts.                                                                |
| ENQ indicator comes on and NAK indicator flashes                    | Modes are different                                | Set baud rate, parity, and mode<br>(HEX/ASCII) to match the master station.                                              |
| (slave responds, but the data is incorrect)                         | Communication cable                                | Make sure the + and – connections are<br>correct (RS422). Check pin 7 (GND) if<br>you're using RS232C.                   |
| ENQ and HDR indicators come on and the NAK indicator flashes        | Communications program is not correct              | Check the amount of data being<br>transferred. You must use the correct byte<br>boundaries for the data type being used. |
|                                                                     | Modes are different                                | Set baud rate, parity, and mode<br>(HEX/ASCII) to match the master station.                                              |
| DATA indicator is on, but the NAK indicator comes on intermittently | Electrical noise                                   | Make sure the system has good earth grounds. Only one end of the cable shield should be grounded.                        |
|                                                                     |                                                    | If you're using RS232C, try using RS422.                                                                                 |

L

DL305 DCU Indicators Check the DCU indicators to verify the DCU is operating correctly. The following diagram shows the proper indicator conditions.

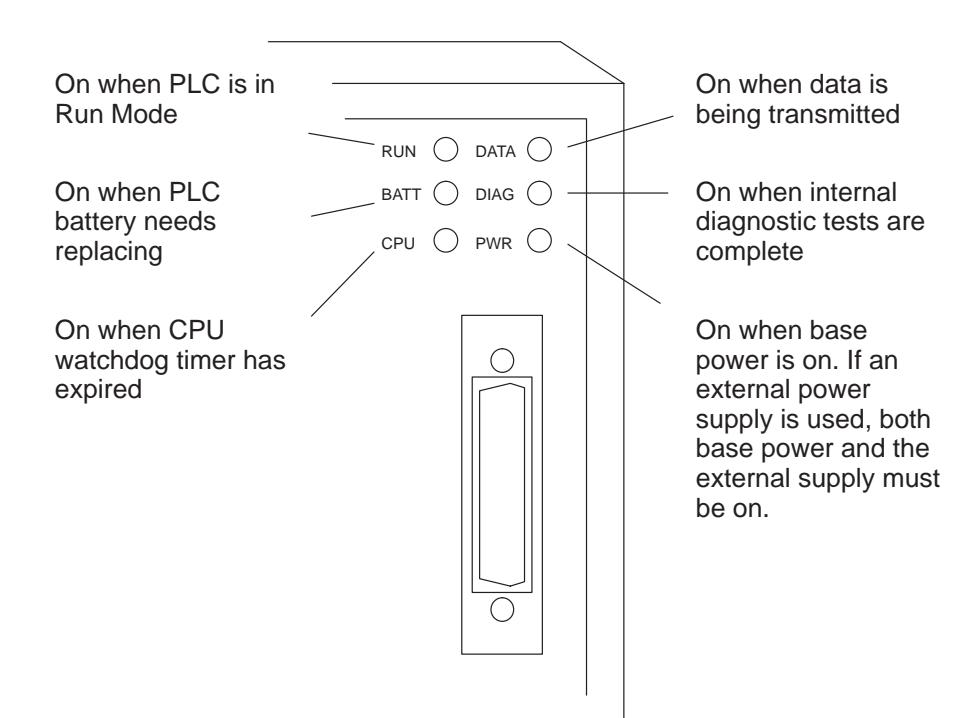

| Indicator Status           | Possible Cause                                       | Corrective Action                                                                                                    |
|----------------------------|------------------------------------------------------|----------------------------------------------------------------------------------------------------|
| PWR off                    | PLC power is disconnected                            | Check the PLC source power.                                                                                                    |
|                            | DCU is not connected to the CPU properly             | Make sure the DCU is securely fastened to the CPU and that no connector pins are bent.                                                                                   |
|                            | DCU external power source (if used) is not connected | Check the external power source.                                                                                                    |
|                            | DCU is defective                                     | Replace the DCU                                                                                                    |
| DIAG off                   | DCU is defective                                     | Replace the DCU                                                                                                    |
| DATA does not flash during | Loose or incorrectly wired cable                     | Check the cable connections and pinouts.                                                                                                    |
| communications             | Online / Offline switch is in the Offline position   | Set the switch to Online.                                                                                                    |
|                            | Communications program is not correct                | Check the master communications<br>program. Verify the address, amount of<br>data, and data type are correct. (See<br>Appendices D, E, and F for address<br>references.) |

The following table provides additional troubleshooting details for the DL305 DCU.